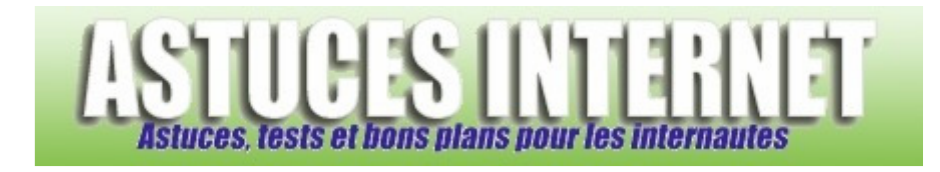

# Comment créer un point de restauration dans Windows Vista ?

Demandé et répondu par Sebastien le 12-05-2007

La **restauration système** est une fonction de sécurité permettant de <u>remettre le système d'exploitation dans un état</u> <u>antérieur</u>. Ce retour en arrière est utile lorsque le système a été modifié et que ces modifications l'ont rendu instable.

Windows crée automatiquement des **points de restauration**. Ces points sont planifiés de façon régulière par Windows ou sont créés automatiquement lors d'un changement notable du système (Mise à jour, installation d'un logiciel ou d'un pilote, etc.).

Windows vous permet également de **créer manuellement des points de restauration**. La création d'un point de restauration peut s'avérer utile avant d'effectuer une modification dans le paramétrage du système d'exploitation. Cela vous permettra de restaurer votre système à un point stable en cas de problèmes.

## Pour créer un point de restauration avec Windows Vista :

Ouvrez le menu *Démarrer* et cliquez sur *Tous les programmes*. Dans le dossier *Accessoires*, ouvrez le dossier *Outils système*. Cliquez sur *Restauration du système*.

### Aperçu :

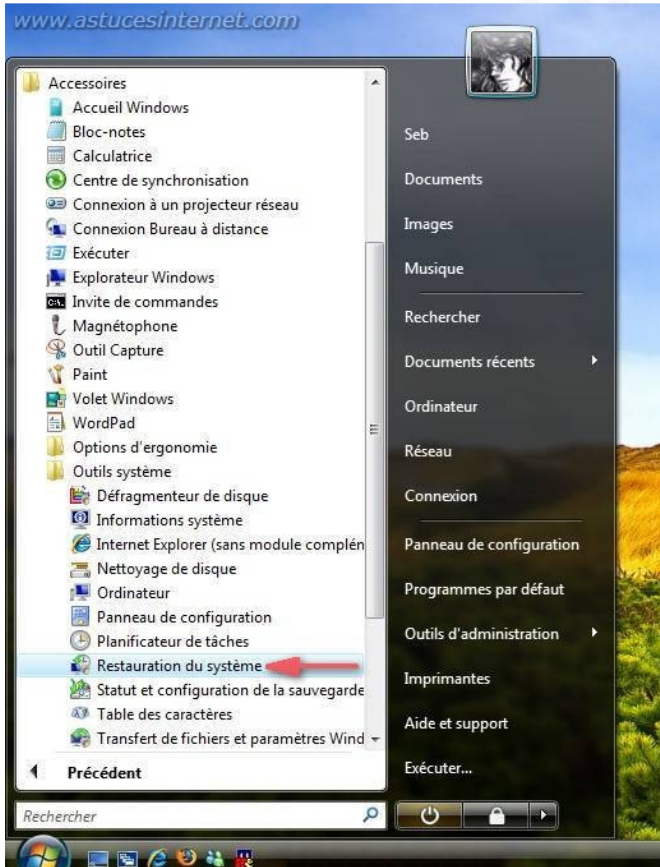

Cliquez sur ouvrez Protection système.

# Aperçu :

| 🐑 Restauration du système | A CONTRACTOR OF A CONTRACTOR OF A CONTRACTOR OF A CONTRACTOR OF A CONTRACTOR OF A CONTRACTOR OF A CONTRACTOR OF                                                                                                    | ×    |
|---------------------------|----------------------------------------------------------------------------------------------------|------|
|                           | Restaurer les fichiers et paramètres système                                                                                                    |      |
|                           | La Restauration du système peut aider à corriger des problèmes qui<br>ralentissent peut-être votre ordinateur ou l'empêchent de répondre.                                                                                                    |      |
|                           | La restauration du système n'affecte pas vos documents, images ou<br>autres données personnelles, et le processus est réversible. <u>Comment</u><br><u>fonctionne la restauration système ?</u>                                                                                                    |      |
|                           | Destructive entropy of a second second se |      |
|                           | Restauration recommandee :                                                                                                    |      |
|                           | Sélectionnez cette option pour annuler l'installation la plus<br>récente liée à une mise à jour, un pilote ou un logiciel, si<br>vous pensez qu'il s'agit de la cause des problèmes.                                                                                                    |      |
|                           | 11/05/2007 18:52:39 Installer : Windows Update                                                                                                    |      |
|                           | Fuseau horaire actuel : Paris, Madrid (heure d'été)                                                                                                    |      |
|                           | Choisir un autre point de restauration                                                                                                    |      |
|                           | Pour créer un point de restauration, <u>ouvrez Protection système</u> .                                                                                                    |      |
|                           |                                                                                                    |      |
|                           | < Précédent Suivant > Ann                                                                                                    | uler |
|                           |                                                                                                    |      |

Dans Propriétés système, onglet Protection du système, cliquez sur le bouton Créer se trouvant en bas de la fenêtre.

|                                                                        | .,                                                                                                    |                                                  |                                                                                 |                                                             |              |
|------------------------------------------------------------------------|----------------------------------------------------------------------------------------------------|--------------------------------------------------|---------------------------------------------------------------------------------|-------------------------------------------------------------|--------------|
|                                                                        | Nom de l'ordinateur                                                                                                    |                                                  |                                                                                 | Matériel                                                    |              |
| Paramèt                                                                | res système avancés Pro                                                                                                    | tection d                                        | u système                                                                       | Utilisation à                                               | distance     |
| Ľ                                                                      | Vous pouvez utiliser les po<br>modifications non souhaité<br>disque est requis ?                                                                                                    | ints de re<br>es appor                           | stauration p<br>tées au syst                                                    | oour annuler (<br>tème. <u>Quel es</u>                      | des<br>space |
|                                                                        | Vous pouvez également u<br>restaurer des versions pré-<br>instantanés. <u>Comment utili</u>                                                                                                    | tiliser des<br>cédentes<br>ser les ve            | points de re<br>des fichiers<br>rsions précé                                    | estauration po<br>, appelés clic<br>édentes ?               | our<br>hés   |
| La fond                                                                | tion Restauration du systèm                                                                                                    | e vous                                           | Restaur                                                                         | ration du syst                                              | ème          |
| La fonc<br>aide à r<br>l'ordina<br>temps.<br>Points<br>Créer<br>sélec  | tion Restauration du systèm<br>restaurer les fichiers système<br>teur à un point antérieur dar<br>s de restauration automatiqu<br>r automatiquement des point<br>tionnés :                                                                                                    | e vous<br>: de<br>is le<br>ies<br>s de resta     | Restaur                                                                         | ration du syst<br>les disques                               | ème          |
| La fonc<br>aide à r<br>l'ordina<br>temps.<br>Point:<br>Créer<br>sélec  | tion Restauration du systèm<br>restaurer les fichiers système<br>teur à un point antérieur dar<br>s de restauration automatiqu<br>r automatiquement des point<br>tionnés :<br>ques disponibles                                                                                              | e vous<br>e de<br>is le<br>ies<br>s de resta     | Restaur<br>auration sur<br>Point de res                                         | ration du syst<br>les disques<br>stauration I               | ème          |
| La fonc<br>aide à r<br>l'ordina<br>temps.<br>Point:<br>Créer<br>sélec  | tion Restauration du systèm<br>restaurer les fichiers système<br>teur à un point antérieur dar<br>s de restauration automatiqu<br>r automatiquement des point<br>tionnés :<br>ques disponibles                                                                                              | e vous<br>: de<br>is le<br>es<br>s de resta      | Restaur<br>auration sur<br>Point de res<br>11/05/200                            | ration du syst<br>les disques<br>stauration I<br>7 18:52:39 | ème          |
| La fonc<br>aide à r<br>l'ordinal<br>temps.<br>Point:<br>Créer<br>sélec | tion Restauration du système<br>restaurer les fichiers système<br>teur à un point antérieur dar<br>s de restauration automatiqu<br>r automatiquement des point<br>tionnés :<br>ques disponibles<br>Disque local (C:) (Systèm<br>Disque local (D:)                                           | e vous<br>de<br>is le<br>es<br>s de resta        | Restaur<br>auration sur<br>Point de res<br>11/05/200<br>Aucun                   | ration du syst<br>les disques<br>stauration I<br>7 18:52:39 | ème          |
| La fonc<br>aide à r<br>l'ordina<br>temps.<br>Point:<br>Créer<br>sélec  | tion Restauration du système<br>restaurer les fichiers système<br>teur à un point antérieur dar<br>s de restauration automatiqu<br>r automatiquement des point<br>tionnés :<br>ques disponibles<br>Disque local (C:) (Systèm<br>Disque local (D:)<br>Disque local (E:)                      | e vous<br>de<br>is le<br>es<br>s de resta        | Restaur<br>auration sur<br>Point de res<br>11/05/200<br>Aucun<br>Aucun          | ration du syst<br>les disques<br>stauration I<br>7 18:52:39 | ème          |
| La fonc<br>aide à r<br>l'ordina<br>temps.<br>Point:<br>Créer<br>sélec  | tion Restauration du système<br>restaurer les fichiers système<br>teur à un point antérieur dar<br>s de restauration automatiqu<br>r automatiquement des point<br>tionnés :<br>ques disponibles<br>Disque local (C:) (Systèm<br>Disque local (D:)<br>Disque local (E:)<br>Disque local (F:) | e vous<br>de<br>is le<br>es<br>s de resta<br>ie) | Restaur<br>auration sur<br>Point de res<br>11/05/200<br>Aucun<br>Aucun<br>Aucun | ration du syst<br>les disques<br>stauration I<br>7 18:52:39 | ème          |
| La fonc<br>aide à r<br>l'ordina<br>temps.<br>Point:<br>Créer<br>sélec  | tion Restauration du systèm<br>restaurer les fichiers système<br>teur à un point antérieur dar<br>s de restauration automatiqu<br>r automatiquement des point<br>tionnés :<br>ques disponibles<br>Disque local (C:) (Systèm<br>Disque local (D:)<br>Disque local (E:)<br>Disque local (F:)  | e vous<br>de<br>is le<br>s de resta<br>ne)       | Restaur<br>puration sur<br>Point de res<br>11/05/200<br>Aucun<br>Aucun<br>Aucun | ration du syst<br>les disques<br>stauration I<br>7 18:52:39 | ème          |

Donnez un nom à votre point de restauration.

### Aperçu :

| Protection du système | × |
|-----------------------|---|
|                       |   |

# Créez un point de restauration

Entrez une description pour vous aider à identifier le point de restauration. La date et l'heure actuelles sont ajoutées automatiquement.

| Sauvegarde |       |         |
|------------|-------|---------|
|            |       |         |
|            | Créer | Annuler |

Windows Vista va démarrer la création d'un point de restauration du système.

### Aperçu :

|                     | Nom de l'ordinateur                                                          |                                                   |                                            | Matériel                                         |            |
|---------------------|------------------------------------------------------------------------------|---------------------------------------------------|--------------------------------------------|--------------------------------------------------|------------|
| Paramèt             | tres système avancés                                                         | Protection du                                     | u système                                  | Utilisation à                                    | distance   |
| ß                   | Vous pouvez utiliser le<br>modifications non soul<br>disque est requis ?     | s points de re<br>naitées apport                  | stauration (<br>tées au sys                | oour annuler de<br>tème. <u>Quel es</u> r        | es<br>bace |
|                     | Vous pouvez égaleme<br>restaurer des versions<br>instantanés. <u>Comment</u> | nt utiliser des<br>précédentes<br>utiliser les ve | points de r<br>des fichiers<br>rsions préc | estauration por<br>a, appelés clich<br>édentes ? | ur<br>iés  |
| La fond<br>aide à l | Protection du systè                                                          | me                                                | -                                          |                                                  | me         |
| Point<br>Crée       | Création d'un point                                                          | de restaurati                                     | on                                         |                                                  | h          |
| sélec               | ctionnes .                                                                   |                                                   |                                            |                                                  |            |
| Dis                 | ques disponibles                                                             |                                                   | Point de re                                | stauration I                                     | <u> </u>   |
| <b>V</b>            | 🏭 Disque local (C:) (Sy:                                                     | stème)                                            | 11/05/200                                  | 7 18:52:39                                       | =          |
|                     | 👝 Disque local (D:)                                                          |                                                   | Aucun                                      |                                                  |            |
|                     | 👝 Disque local (E:)                                                          |                                                   | Aucun                                      |                                                  |            |
|                     | Disque local (F:)                                                            |                                                   | Aucun                                      |                                                  |            |
|                     | iniuitimedia (G:)                                                            |                                                   | Aucun                                      |                                                  | •          |
| Veren               | ouvez maintenant créer                                                       | un point de                                       |                                            | Créer                                            |            |

Une fois le point de restauration créé, cliquez sur OK pour quitter l'assistant de création de point de restauration.

Aperçu :

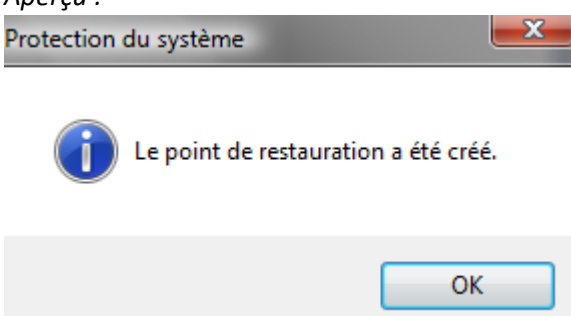

Windows Vista vous propose <u>plusieurs possibilités</u> pour accéder à cette fonction de création de point de restauration, vous pouvez également passer par le module *Système et maintenance* du panneau de configuration.

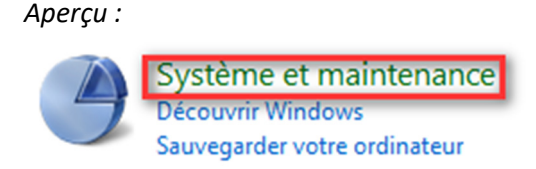

Une fois dans le module Système et maintenance, cliquez sur le module Système.

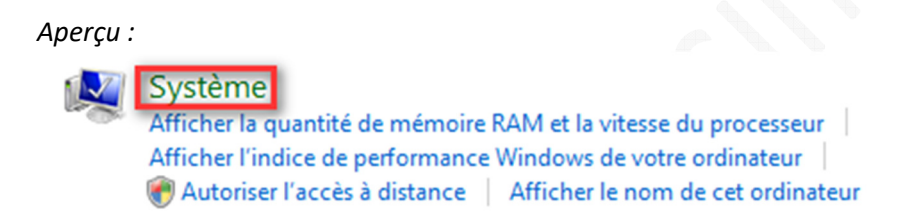

Dans la partie gauche de l'interface, Windows vous propose une liste de tâches qu'il peut accomplir. Cliquez sur *Protection du système*. Ce raccourci vous menera directement à l'onglet *Protection du système* auquel nous avons fait référence ci-dessus.

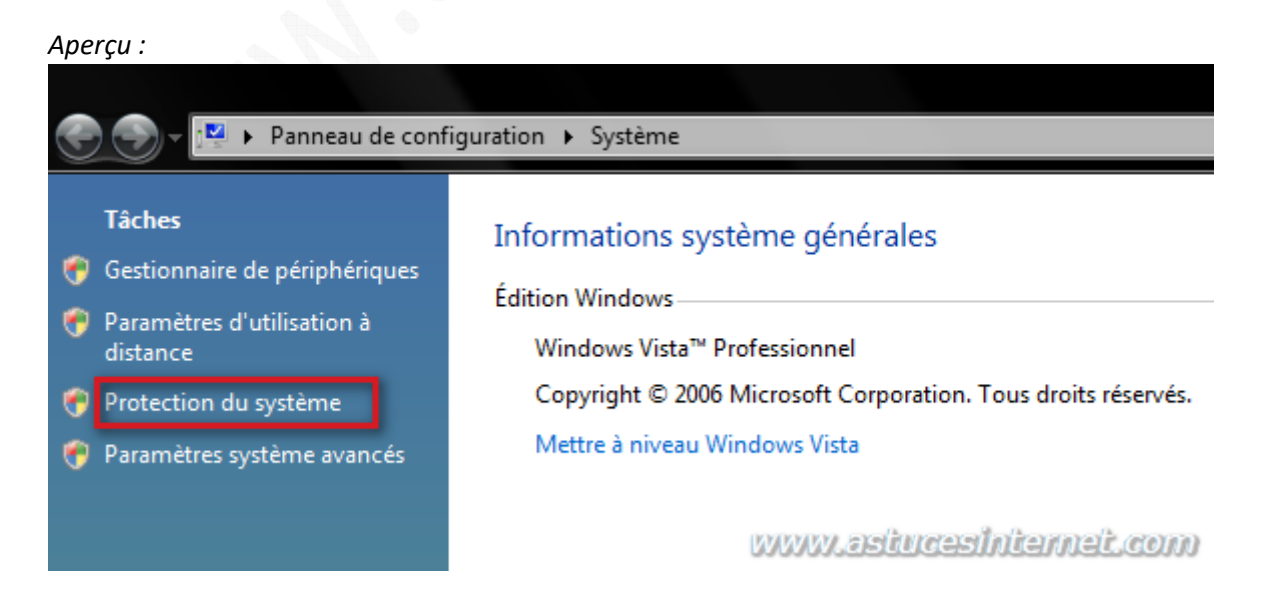

<u>Note</u> : Si vous utilisez le panneau de configuration classique, le module *Système* (cf. capture d'écran ci-dessus) est accessible directement en cliquant sur ce dernier.

Aperçu :

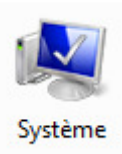